# 单元格绑定平铺参数默认选择一个值

## 1、应用场景

对电子表格回写时,通常会遇到如下需求:

需要对单元格中绑定一个多选框或者单选框控件,并要求给控件设置一个默认选择的值。如以下示例中的 基本信息报表中的 性别 控件需要默认选择一个性别(男)。

注意:只有平铺参数才支持在单元格绑定参数时设置默认值。

## 2、示例说明

如下所示电子表格,以【性别】回写字段为例,在进行回写的操作时选择【性别】字段的控件默认选择(男)。回写操作界面如下:

 🗶 🛨 🕞 导出 🔒 打印

| 个人基本信息      |  |         |           |  |  |  |
|-------------|--|---------|-----------|--|--|--|
|             |  | 姓뫼.     |           |  |  |  |
|             |  | 117/11. |           |  |  |  |
| 年龄:         |  | 电话:     |           |  |  |  |
| 学历 <b>:</b> |  | 邮箱:     | 设置默认选中"男" |  |  |  |
| 住址:         |  |         |           |  |  |  |

# 3、操作步骤

#### 1、新建【性别】参数

在"定制 -> 公共设置"界面上,新建【性别】参数,如下图所示。平铺勾选面板的说明及创建过程,请参考 平铺勾选面板。

| ✔ 显示参数            | 🗌 允许多选       | 🗌 手工輸入    | □ 校验合法性    | 🗌 不显示标题 | ☑ 输出合并 |
|-------------------|--------------|-----------|------------|---------|--------|
| ✓ MDX使用引号         | 3 🗌 允许为空(存   | 储过程查询)    | 参数缓存系统设置 🗸 |         |        |
|                   | ○ SQL ○ 对象 ④ | 静态列表 🔾 函数 |            |         |        |
| <b>会</b> 次传达:10 英 | 真实值          | 显示值       | 操作         |         | ^      |
| <b>番选值设</b> 查:    | 男            | 男         | €⊈‡ ב      |         |        |
|                   | 女            | 女         | 直 たまま      |         | ~      |
|                   | ○ SQL ○ 对象 ● | 静态列表 〇 函数 |            |         |        |
| 默认值设置:            | 真实值          |           | 显示值        |         |        |
|                   | 男            |           | 男          |         |        |
|                   |              |           | · · · · ·  |         |        |

#### 2、在excel设置报表回写填报属性

在 Excel 设计器中打开电子表格报表,设置【区域】列的回写填报属性为绑定参数,绑定第1步中所创建的【性别】参数,如下图:

文档目录:

1、应用场景
2、示例说明

| (∐            | 🖯 🕤 🤄                                 | <b>▼ ∓</b>              |                                                       |                                | 基本信息.xlsx - Excel                                                                                                    |                           |
|---------------|---------------------------------------|-------------------------|-------------------------------------------------------|--------------------------------|----------------------------------------------------------------------------------------------------|---------------------------|
| 文             | 4 开始                                  | 插入 页面布局 公式 数            | 据 审阅 视图                                               | 3 美化大师 福昕阅读器                   | Smartbi                                                                                                    |                           |
| ●】 注销         | · · · · · · · · · · · · · · · · · · · | 〕                       | 版 ▲ 插入图表 ▼<br>置 ▲ · · · · · · · · · · · · · · · · · · | 左父格 → 扩展方向<br>上父格 → 数据设置<br>汇总 | ·     ·     ·     ·     ·     ·     ·     ·     ·     ·     ·     ·     ·     ·     ·     ·     ·     ·     ·     ·     ·     ·     ·     ·     ·     ·     ·     ·     ·     ·     ·     ·     ·     ·     ·     ·     ·     ·     ·     ·     ·     ·     ·     ·     ·     ·     ·     ·     ·     ·     ·     ·     ·     ·     ·     ·     ·     ·     ·     ·     ·     ·     ·     ·     ·     ·     ·     ·     ·     ·     ·     ·     ·     ·     ·     ·     ·     ·     ·     ·     ·     ·     ·     ·     ·     ·     ·     ·     ·     ·     ·     ·     ·     ·     ·     ·     ·     ·     ·     ·     ·     ·     ·     ·     ·     ·     ·     ·     ·     ·     ·     ·     ·     ·     ·     ·     ·     ·     ·     ·     ·     ·     ·     ·     ·     ·     ·     ·     ·     ·     ·     ·     ·     ·     ·     ·< | □ 定制 •<br>□ 管理 •<br>2 检查更 |
| 月             | 6 务器                                  | 报表操作                    | 云图表                                                   | 单                              | 单元格设置 参数设置 回写                                                                                                    | 更多                        |
|               | <b>•</b>                              | $\times \checkmark f_x$ |                                                       |                                |                                                                                                    |                           |
| 1             | A                                     | В                       | С                                                     | D                              | E G H I J                                                                                                    |                           |
| 2             |                                       | 个                       | 人基本信息                                                 |                                |                                                                                                    | ×                         |
| 3             | 姓名:                                   |                         | 性别:                                                   |                                | 🛛 元许修改 👘 不允许为空                                                                                                    |                           |
| 4             | 年龄:                                   |                         | 电话:                                                   |                                | 编辑器                                                                                                    |                           |
| ō             | 学历 <b>:</b>                           |                         | 邮箱:                                                   |                                | ◎ 数字 定义 ◎ 单行文本                                                                                                    |                           |
| 6             | 住址:                                   |                         |                                                       |                                | ◎ 日期 ◎ 多行文本                                                                                                    |                           |
| 7             |                                       |                         |                                                       |                                | <ul> <li>● 参数 </li> <li>第定参数</li> <li>○ 文件</li> </ul>                                                                                                    |                           |
| 9             |                                       |                         |                                                       |                                | ◎ Excel 数据验证(序列)                                                                                                    |                           |
| 0             |                                       |                         |                                                       |                                |                                                                                                    |                           |
| 1 2           |                                       |                         |                                                       |                                |                                                                                                    |                           |
| 3             |                                       |                         |                                                       |                                |                                                                                                    |                           |
| 4             |                                       |                         |                                                       |                                | 确定 取消                                                                                                    |                           |
| <u>0</u><br>6 |                                       |                         |                                                       |                                |                                                                                                    |                           |
| 7             |                                       |                         |                                                       |                                |                                                                                                    |                           |

### 3、在Excel中设置[性别]控件默认值

在插入【性别】控件的单元格中输入【**性别**】参数控件默认值的真实值。操作如下图:

🔰 🛨 🕞 导出 🔒 打印

| 个人基本信息      |  |     |           |  |  |
|-------------|--|-----|-----------|--|--|
| 姓名:         |  | 性别: | ●男 ◎女     |  |  |
| 年龄:         |  | 电话: |           |  |  |
| 学历 <b>:</b> |  | 邮箱: | 设置默认选中"男" |  |  |
| 住址:         |  |     |           |  |  |

### 设置默认选中"男"是指在参数所在的单元格上输入参数默认值"男"

| 个人基本信息 |  |     |  |   |  |  |
|--------|--|-----|--|---|--|--|
| 姓名:    |  | 性别: |  | 男 |  |  |
| 年龄:    |  | 电话: |  |   |  |  |
| 学历:    |  | 邮箱: |  |   |  |  |
| 住址:    |  |     |  |   |  |  |
|        |  |     |  |   |  |  |
|        |  |     |  |   |  |  |

4、发布该电子表格报表

发布该电子表格报表,在浏览器中访问时,即可看到对应的效果。